PICK UP ORDER WEB 登録 使用書

# WEB SITE http://tokyo-oi5.com/

はじめにアカウントを取得してください

| 大井 5                                   | 5号予約&PickUpオーダー登録サイトへようこそ |                                                         |
|----------------------------------------|---------------------------|---------------------------------------------------------|
| -ラック予約搬出(配車担当者さん・ドライバーさん)<br>予約辨出などの登録 |                           | PickUpオーダー登録(フォワーダーさん等)<br><mark>空パンPickUpオーダー登録</mark> |

| 登録がお済る     | みでない方       |  |
|------------|-------------|--|
| 10 05 m 10 | アカウント登録はこちら |  |
|            |             |  |

登録完了のお知らせメールが届きましたら利用可能です

ご利用の注意点

PICK 可能日は WHL: CY OPEN 以降 IAL:現在は制限なし ※本船遅延等により貸出日の変動が生じる場合があります

CUT が終了したデータは一定期間を過ぎますと削除されますので、 必要に応じて別途保存される事を推奨します

GOOGLE CHROME でのご使用を推奨しております

PICK 日前日 16:30 までにオーダーしてください REEFER / SPECIAL CTNR はオーダー期日が異なりますので、お問い合わせください

# PICK ORDER 新規登録

| さんこんにちは。 | 【大井5号ターミナル】 | 空バ | ベンPickUpオーダー | -3 | 登録システムへよう    | うこそ!!      |       |            |
|----------|-------------|----|--------------|----|--------------|------------|-------|------------|
|          |             |    | 空パンピック新規登録   |    | 淡ずみ空パンPICK一覧 | お気に入り空パン登録 | ログアウト | ユーザー登録内容変更 |
|          |             |    |              |    |              |            |       |            |

| 必要事項を選択・記載してください                                                                                      | 他港積はチェックを入れてください          |
|----------------------------------------------------------------------------------------------------|---------------------------|
| Booking番号 UUI/7地                                                                                      |                           |
| □ 東京港以外の他港積みであればチェックを入れてください                                                                          |                           |
| SHIPPER名                      荷婆                                                                      |                           |
| 本船名 WAN HAI 510 S143 (PICK可能日は07月03日以降) 🗸 ビック                                                         | 7予定 年 /月/日 📋              |
| 通開処理済みであればチェックを入れてください                                                                                |                           |
|                                                                                                    | 872                       |
| バンニング都道府県: 東京都    市町村:                                                                                |                           |
| ドレー会社                                                                                                 |                           |
|                                                                                                    | が <b>0 ~</b> 本            |
|                                                                                                    |                           |
| ───── ─── ─── ─── ──── ────                                                                           |                           |
| 予冷の有無: 🖲 冷凍でない 〇 予冷あり 〇 予冷なし                                                                          |                           |
| ベンチレーション: ● 冷凍でない ○ オープン ○ クローズ                                                                       |                           |
| 設定温度: ▶ 度                                                                                             |                           |
| 2151 OVER GAGEの場合には、8:00, 11:00, 14:00から撥人希望日時を決<br>注意 <sup>(</sup> 冷凍ベンチレーションがオープンであれば、ベンチ単位を"%"か"CE | 注記事場(こ記載)<br>Ⅲ″で注記事項(こ記載) |
| 注記事項                                                                                                  |                           |
| 危険品総重量 0                                                                                              |                           |
| <20Feet>本数 0 🗸 タイプ 20GP 🖌 UN/IMCO                                                                     |                           |
| <20Feet>本数 0 	 タイプ 	 UN/IMCO                                                                          | REEFER のベンチ設定(CLOSE 以外)   |
| <20Feet>本数 0 v タイブ v UN/IMCO                                                                          |                           |
| <20Feet>本数 0 	 タイプ 	 UN/IMCO                                                                          |                           |
| <40Feet>本数 0 	 タイプ 40GP 	 UN/IMCO                                                                     |                           |
| <40Feet>本数 0 ♥ タイプ 40HQ ♥ UN/IMCO                                                                     |                           |
| <40Feet>本数 0 ♥ タイプ ♥ UN/IMCO                                                                          | 一 確認回面へ進み、相違なければ確定してくた    |
| <40Feet>本数 0 文 タイプ VIN/TMCO                                                                           |                           |
|                                                                                                    |                           |
|                                                                                                    | 確認画面へ                     |

#### 東海運から返答されましたら、一覧よりご確認ください

| 空バンピック新規登録 | 登録ずみ空バンPICK一覧 | お気に入り空バン登録 | ログアウト | ユーザー登録内容変 |
|------------|---------------|------------|-------|-----------|
| •          |               |            |       |           |

#### 確定となりましたら、情報をドライバーさんに転送し、正確にゲート受付を行ってください

| <u>定(PICK UP オ-</u><br><u>ここ)</u> | ーダーは   | 008BA00000        | AZUMA   | WAN HAI 510S143 | 07月03日 | 07月09日 | 明細 |
|-----------------------------------|--------|-------------------|---------|-----------------|--------|--------|----|
| 大井53                              | ラターミナ  | ・ル 空パンPICK UP:    | オーダー確認票 |                 |        |        |    |
| 本船名/                              | VOYAGE | WAN HAI 510 \$143 |         |                 |        |        |    |
| IIK                               | GNO    | 008EAD0000        |         |                 |        |        |    |
| Ĥ                                 | 计地     | HONGKONG          |         |                 |        |        |    |
| 8                                 | 玉有     | AZUMA             |         |                 |        |        |    |
| Ret                               | mark   | サイズ・本数変更          |         |                 |        |        |    |
| 搬出                                | 李定日    | 07/(03)1          |         |                 |        |        |    |
| 80.                               | 入先     | 大井5号              |         |                 |        |        |    |
| コンテナ種類                            | 本数     | ピック場所             |         |                 |        |        |    |
| 20GP                              | 0      | データ受信し保留中         |         |                 |        |        |    |
| 40GP                              | 0      | 末確認               |         |                 |        |        |    |
| 4010Q                             | 2      | 新大井東バンプール         |         |                 |        |        |    |
|                                   | 0      | 未確認               |         |                 |        |        |    |
|                                   | 0      | 未確認               |         |                 |        |        |    |

「本書は提出不要です

# <mark>訂正が生じた、又は船社データと相違ありの判定を受けた場合</mark>

### 確定前に変更がございましたら、'更新'より訂正してください

| 確認中 | 008BA00000 | AZUMA | WAN HAI 510 S143 | 07月03日 | 07月09日 | 明細 | 更新 | 削除 |
|-----|------------|-------|------------------|--------|--------|----|----|----|
|     |            |       |                  |        |        |    |    |    |

## 確定後に変更がございましたら、新規登録より再度送信してください

古い情報のままですと、PICK 受付・実入り搬入時に GATE IN できなくなる場合があります また、変更箇所を注意事項欄に記載してください

確定となりましたら、情報をドライバーさんに転送し、正確にゲート受付を行ってください

# お気に入り機能をお使い頂けば、都度入力を省略できます

頻繁に使用する案件は登録して頂けると便利です

Г

| l |            |               |            |       |            |
|---|------------|---------------|------------|-------|------------|
|   | 空バンピック新規登録 | 登録ずみ空バンPICK一覧 | お気に入り空パン登録 | ログアウト | ユーザー登録内容変更 |
| l |            |               |            |       |            |

| 新規登録                                       |
|--------------------------------------------|
| 識別名: AZUMA 1                               |
| Shipper: WAN HAI                           |
| 最終仕向地: HONG KONG                           |
| バンニング都道府県(複数ある場合は、代表で1つ自由に選択してください): 東京都 🗸 |
| バンニング市町村(複数ある場合は、代表で1つ記載してください): OHI       |
| トラック会社名: AZUMA                             |
| 荷婆 : CT                                    |
| 品名: GENERAL CARGO                          |
| 注記事項:CLEAN VAN希望                           |
| 通期会社名: AZUMA SHIPPING                      |
| 通期会社電話番号: 03-XXXX-XXXX                     |
| 通時担当者名:AZUMA                               |
| 危険品の重量: 例:15000 kg                         |
| 20GP危険品UN/IMCO(複数可): 例:1234/1.2,5678/9.8   |
| 40GP危険品UN/IMCO(複数可): 例:1234/1.2            |
| 40HQ危険品UN/IMCO(複数可): 例:1234/1.2            |
| 設定温度: 🗸                                    |
| 予冷の有無: 🗸                                   |
| ベンチレーション : 🗸                               |
| 登録する                                       |

新規登録画面に下記の表示が出ますので、選択すると登録内容が展開されます

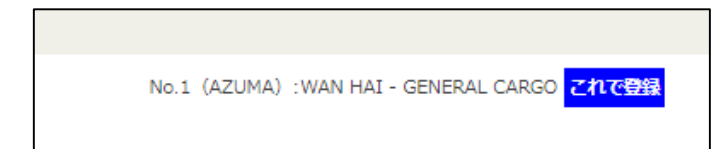